#### 11.2 指名競爭人礼

## 11.2.1 電子入札システムへのログイン

電子入札システムトップページから「電子入札システム」をクリックすると以下の画面が現れますので、ICカードを発行した認証局から通知されたPIN番号を入力し、「OK」ボタンをクリックします。

| うけいになっていたい。 | 9-1400-1<br>9 89030(8) 9-140 | (J1789)                         |                                |                           | <u>-   8</u><br>  159 <b>-   1</b> | ×                            |
|-------------|------------------------------|---------------------------------|--------------------------------|---------------------------|------------------------------------|------------------------------|
| の宮城県        | 入私情報サービス                     | 電子入札システム                        | 2004年00月05日 10月11<br>株証拠数 訳明要求 | 19)<br>CALSVEC 電子入北シ<br>1 | 274 🖉                              | 5                            |
|             |                              |                                 |                                |                           |                                    |                              |
|             |                              | ● FIN番号入力的<br>PIN番号を入<br>PIN番号: | イアログー みんページ ダイアン<br>カレてください。   | <sup>図ズ</sup> 札システム       | PIN番号は<br>局から通知され<br>入力は省略でき       | 発行した民間認証<br>れます。担当者の<br>きます。 |
|             |                              | 担当者:                            | * **>@#                        |                           |                                    |                              |
|             |                              |                                 |                                |                           |                                    |                              |
|             | 画面イ                          | メージは、開墾                         | 発中のものですの                       | ので変更される場合                 | 診あります。                             |                              |

### 11.2.2 調達案件検索と指名通知の受領確認

調達案件を検索し、指名を受けた案件やその調達概要を確認します。 また、指名された案件の指名通知書を確認し、受領確認通知書を発行し ます。

以下はその流れです。

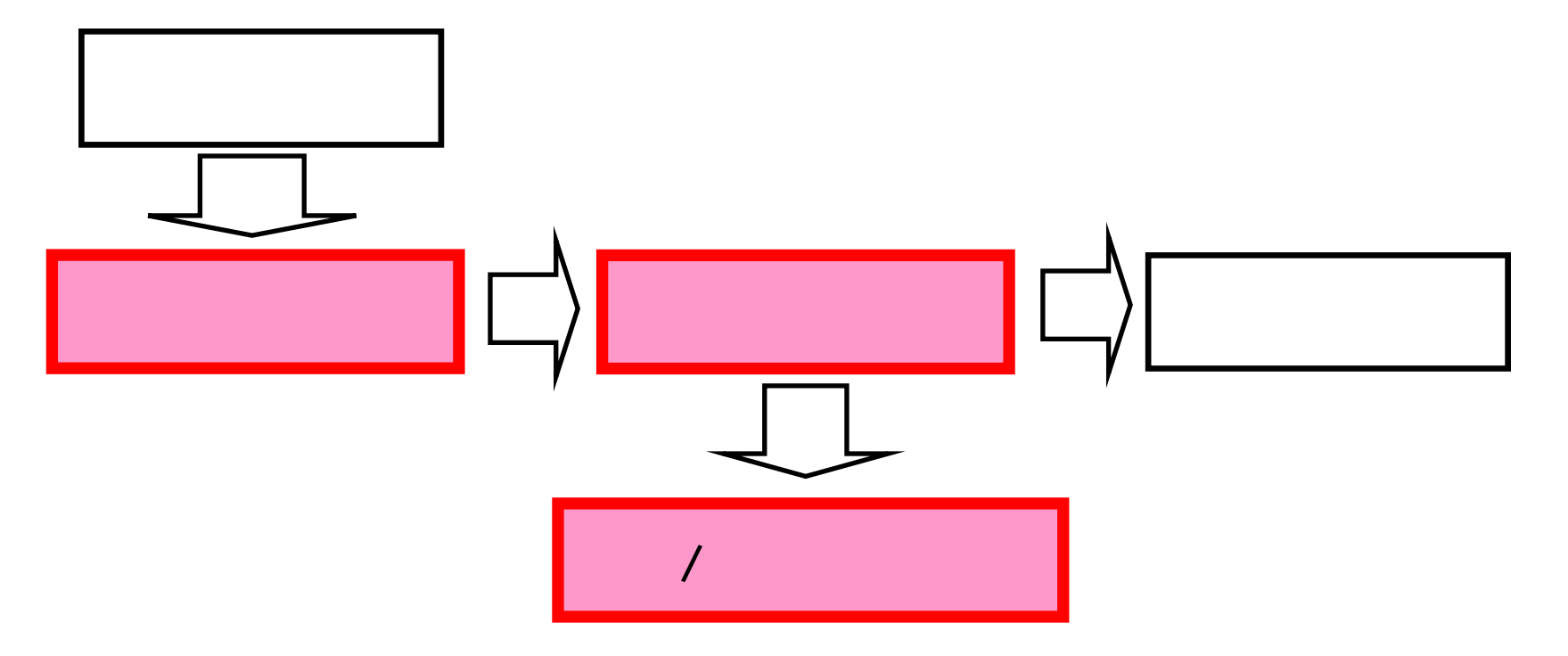

| <u>調達案件検索画面</u> |
|-----------------|
|                 |

| う CAULSANED - Microsoft<br>ファイル(E) 編集(E) ま | anternet Explorer<br>R示(2) お気に入り(8) ツール(1) へ | ルプゼ                                                                                                    |                                                           | אלעע<br>אלעע |
|--------------------------------------------|----------------------------------------------|----------------------------------------------------------------------------------------------------|-----------------------------------------------------------|--------------|
| <b>⇔</b> 宮城県                               | 入札慎報サービス 1                                   | 2004年08月05日 10時17<br>電子入札ジステム 検証機能 説明要求                                                                | <del>分</del><br>CALS/EC 電子入札システム                          | N#7          |
| 2. 服务取得转变                                  |                                              | 調達案件校                                                                                                  | 索                                                         |              |
| ◎ 調達案件──覧                                  | 開連機関                                         | 宮椋県庁(本庁)                                                                                               |                                                           |              |
| · ARKR-R                                   | 部局名、管内名等                                     | 土木部 🔳                                                                                                  |                                                           |              |
| 各検索条件を                                     | 課室名、事務所名等                                    | ▼全て<br>通路線設開<br>幕市計画課<br>下水道課                                                                          |                                                           |              |
|                                            |                                              | 建設工事                                                                                                   | 建硫酸速                                                      |              |
| 達案件一覧 ″ (<br>をクリックし<br>ます。                 | 入机方式                                         | <ul> <li>▼金て</li> <li>マ ダイレクト型一般競争入札</li> <li>マ 条件付一般競争入札</li> <li>ビ 指名競争入札</li> <li>ビ 随意契約</li> </ul> | <ul> <li>▼金て</li> <li>戸 指名競争入札</li> <li>戸 随意契約</li> </ul> |              |
|                                            | 工事/案理                                        | ▼全て<br>土木一式工事<br>ブレストレストコンクリート工事<br>建築一式工事<br>大工工事                                                     | ▼全て<br>消量<br>建築コンサルタント<br>地質調査<br>補償コンサルタント               | *            |
|                                            | 案件状態                                         | <u>\$</u> 3                                                                                            |                                                           |              |
|                                            | 検索日付                                         | 検索日付指定なし<br>アから<br>マカット                                                                                |                                                           |              |
|                                            | 案件委号                                         | i                                                                                                    |                                                           |              |
|                                            | 莱件名称                                         |                                                                                                    |                                                           |              |
|                                            | 表示件数                                         | 25 <b>•</b> #                                                                                          |                                                           |              |
|                                            | 案件表示順序                                       | (案件委号 图 ○ 屛瀬<br>○ 四順                                                                                   |                                                           |              |

画面イメージ<mark>は、開発中のも</mark>のですので変更される場合があります。

# 調達案件一覧画面

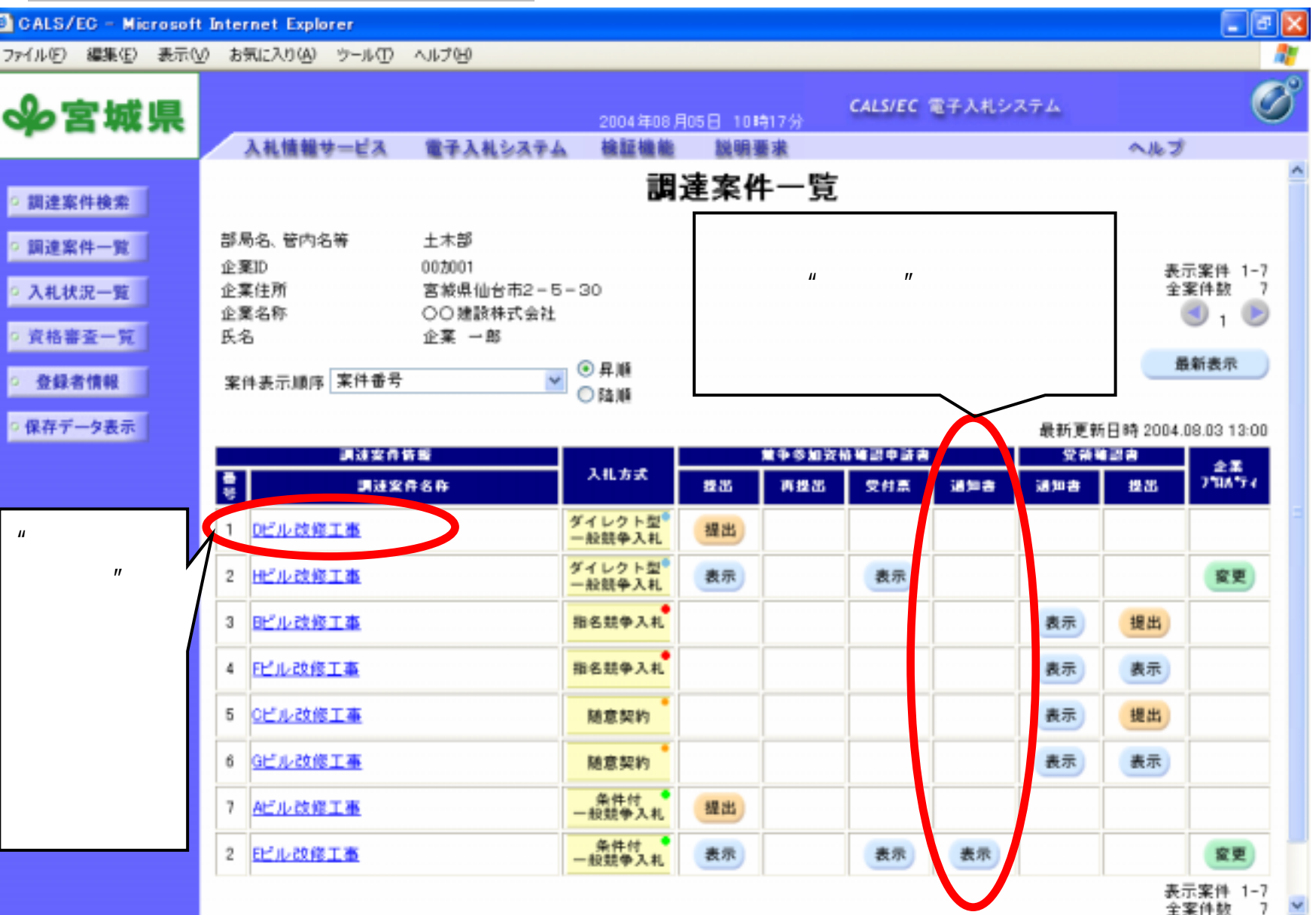

# 指名通知書表示画面

| CALS/EC - Microsoft Inter                                                                         | net Explorer                       |                                                                |                                     |                        |                                      |             |    |
|---------------------------------------------------------------------------------------------------|------------------------------------|----------------------------------------------------------------|-------------------------------------|------------------------|--------------------------------------|-------------|----|
| √ 宮城県                                                                                             |                                    |                                                                | 2005年05月1                           | 18日 18時18分             | CALS/EC 電子入札システム                     |             | Ø  |
| MEYAGI PREFECTURE                                                                                 | 入札情報サービス                           | 電子入札システ                                                        | ム 検証機能                              | 説明要求                   |                                      | ヘルプ         |    |
| <ul> <li>         調達案件検索         <ul> <li>                 調達案件一覧         </li> </ul> </li> </ul> | 企業ID                               | 307001                                                         |                                     |                        |                                      | 平成17年05月13日 | -  |
| 0 3 41 48 37 BC                                                                                   | 企業名称                               | 岩核建託                                                           |                                     |                        |                                      |             |    |
| • 入机获加一覧                                                                                          | 氏名                                 | 岩城 晃一                                                          | 殿                                   |                        |                                      |             |    |
| ○ 資格審査一覧                                                                                          |                                    |                                                                |                                     | 指名通知書                  |                                      |             |    |
| ○ 登録者情報                                                                                           | 下記の調達案件について指名競争に付するので、参加されたく通知します。 |                                                                |                                     |                        |                                      |             |    |
| - R +                                                                                             |                                    |                                                                |                                     | 53                     |                                      |             |    |
| 0 保存了一9表示                                                                                         | 調速案件番号                             |                                                                | 2パイトも大丈夫な                           | んだね                    |                                      |             |    |
|                                                                                                   | 調達案件名称                             |                                                                | 指名通知書表示テスト051101                    |                        |                                      |             |    |
|                                                                                                   | 入札保証金                              |                                                                | 要する                                 |                        |                                      |             |    |
|                                                                                                   | 契約保証金                              |                                                                | 免除する                                |                        |                                      |             | _  |
|                                                                                                   | 予定価格                               |                                                                | 200000円(税抜き)                        |                        |                                      |             |    |
|                                                                                                   | 内訳書有無                              |                                                                | 箫                                   |                        |                                      |             |    |
|                                                                                                   | 調査基準価格適                            | 用                                                              | 低入札調査基準価格適用<br>平成17年07月09日 17時00分まで |                        |                                      |             |    |
|                                                                                                   | 質問締切日時                             |                                                                |                                     |                        |                                      |             |    |
|                                                                                                   | 回答開始日時                             |                                                                | 平成17年08月08日                         | 123時00分から              |                                      |             |    |
|                                                                                                   | 人札開始日時                             | C at                                                           | 平成17年06月09日                         | 1 23 MQUU 57           |                                      |             |    |
|                                                                                                   | 人札書提出確切<br>即約                      | H 바퀴                                                           | 平成1/年0/月08日                         | 1231時00分               |                                      |             |    |
|                                                                                                   | 100 化アルロッサンス 力規                    |                                                                | 〒1079年05月04日<br>下記を希照してく            | 1231号0075              |                                      |             |    |
|                                                                                                   | ×7,7198                            |                                                                | THE 2 SPIN O C V                    | 1.00                   |                                      |             |    |
|                                                                                                   |                                    |                                                                | 入札参加に当たっ                            | ての留意事項(必ず)             | お読みください。〉                            |             |    |
|                                                                                                   |                                    | <ol> <li>調査基準価格</li> <li>この入札は,調査</li> <li>きは、入札を保留</li> </ol> | こついて<br>医基準価格を設けま<br>こして必要な調査を      | すので,当該調査基<br>行い,地方自治法論 | 5準価格を下回る入札があったと<br>5行会第167条の10第1項及75 |             |    |
|                                                                                                   |                                    | 同施行令第167条                                                      | の13の規定により、                          | 予定価格の範囲内               | の価格で最低の価格の入札者を                       |             | -1 |
|                                                                                                   | 4                                  | 「花札老とせず、予                                                      | 定価格の範囲内の                            | 価格汚ちって入れした             | ・他の入札 者のうち最低価格の入                     |             |    |
|                                                                                                   |                                    |                                                                |                                     |                        |                                      |             |    |

#### 1.2.3 人札情報サービスでの案件検察

### <u>指名業者用仕様書ダウンロードメニュー</u>

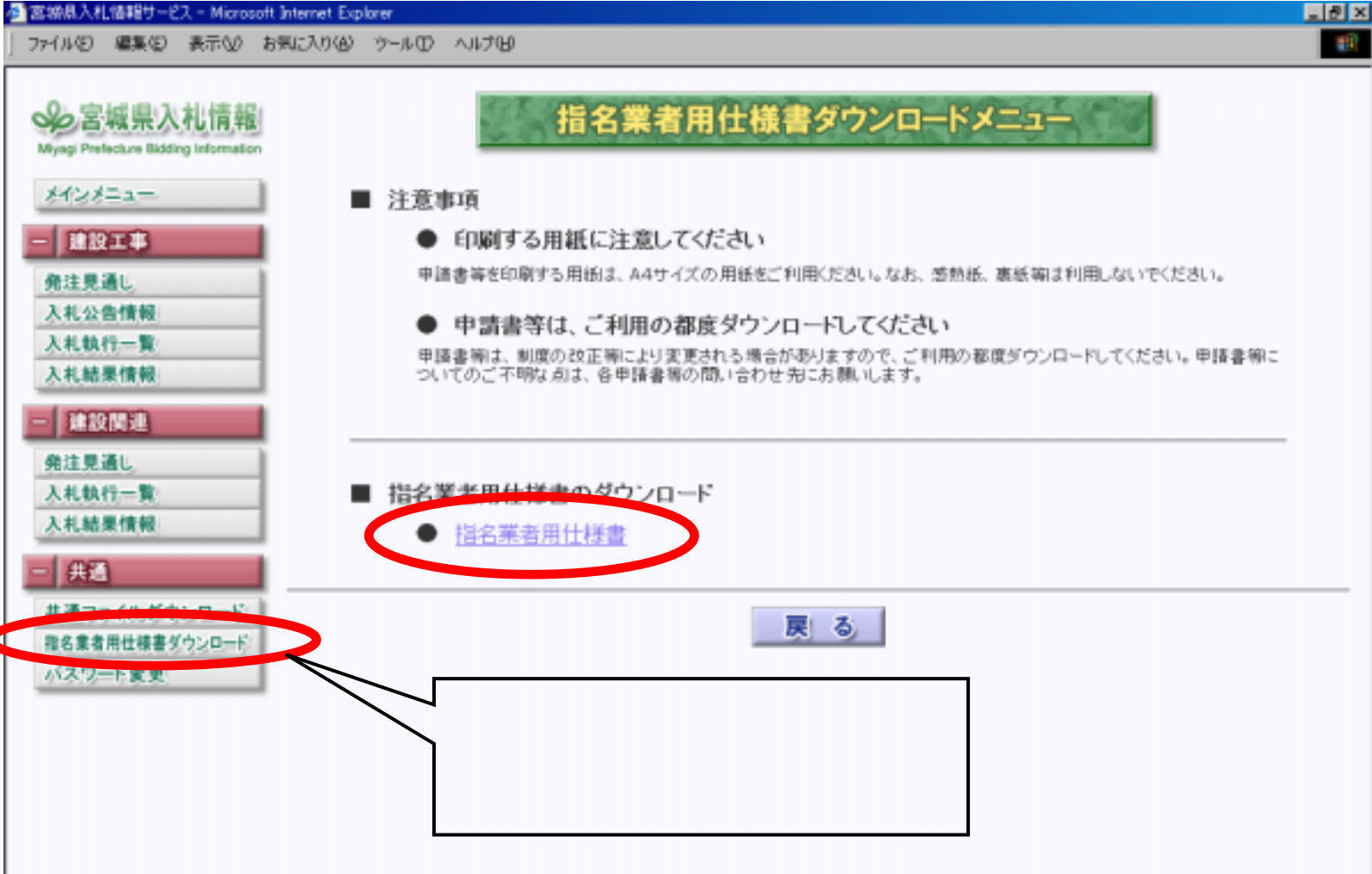

画面イメージは、開発中のものですので変更される場合があります。

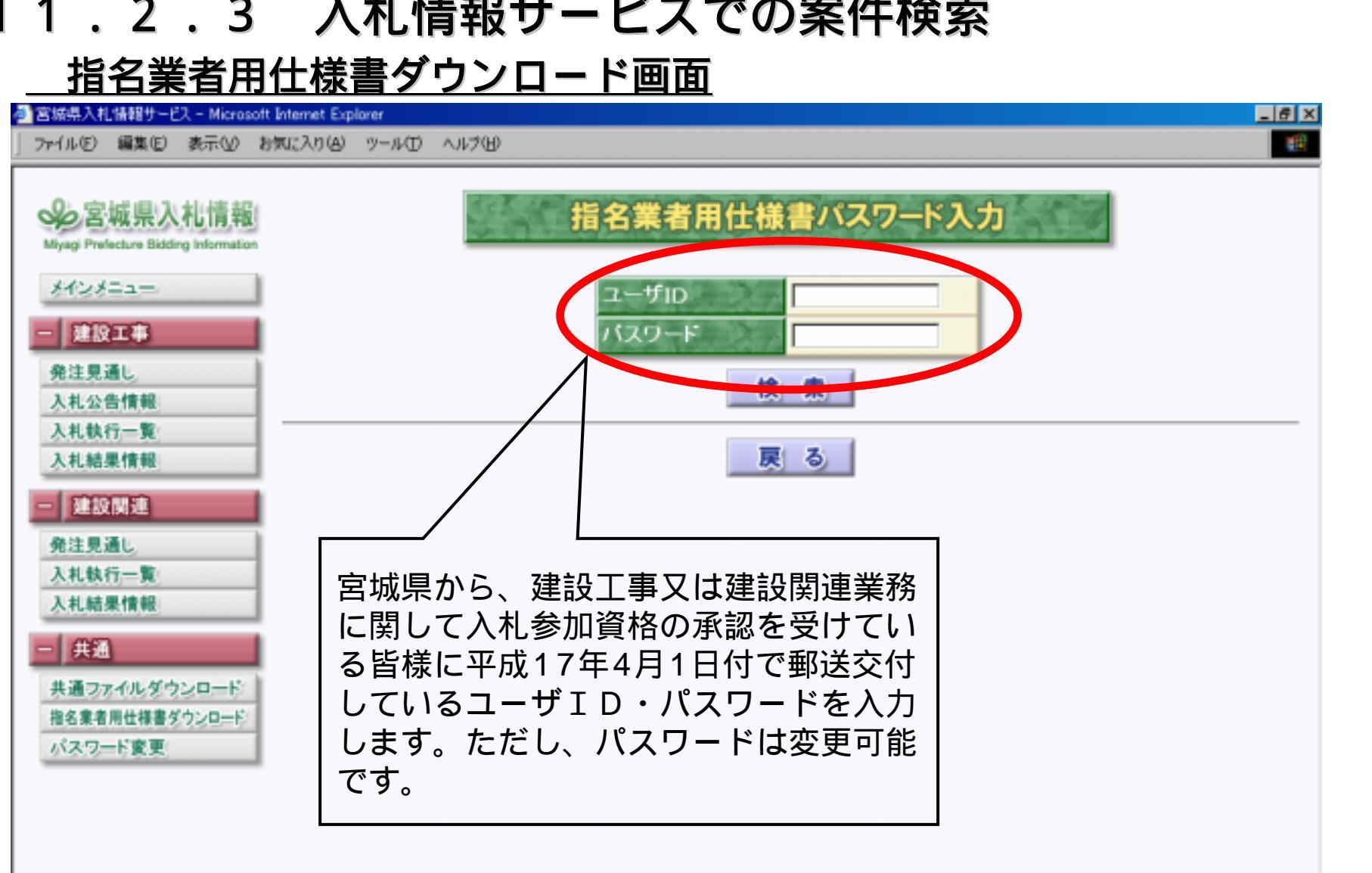

画面イメージは、開発中のものですので変更される場合があります。

#### 1.2.3 八化 情報 サービス じの 条件 俠家

### <u>指名業者用仕様書ダウンロード画面</u>

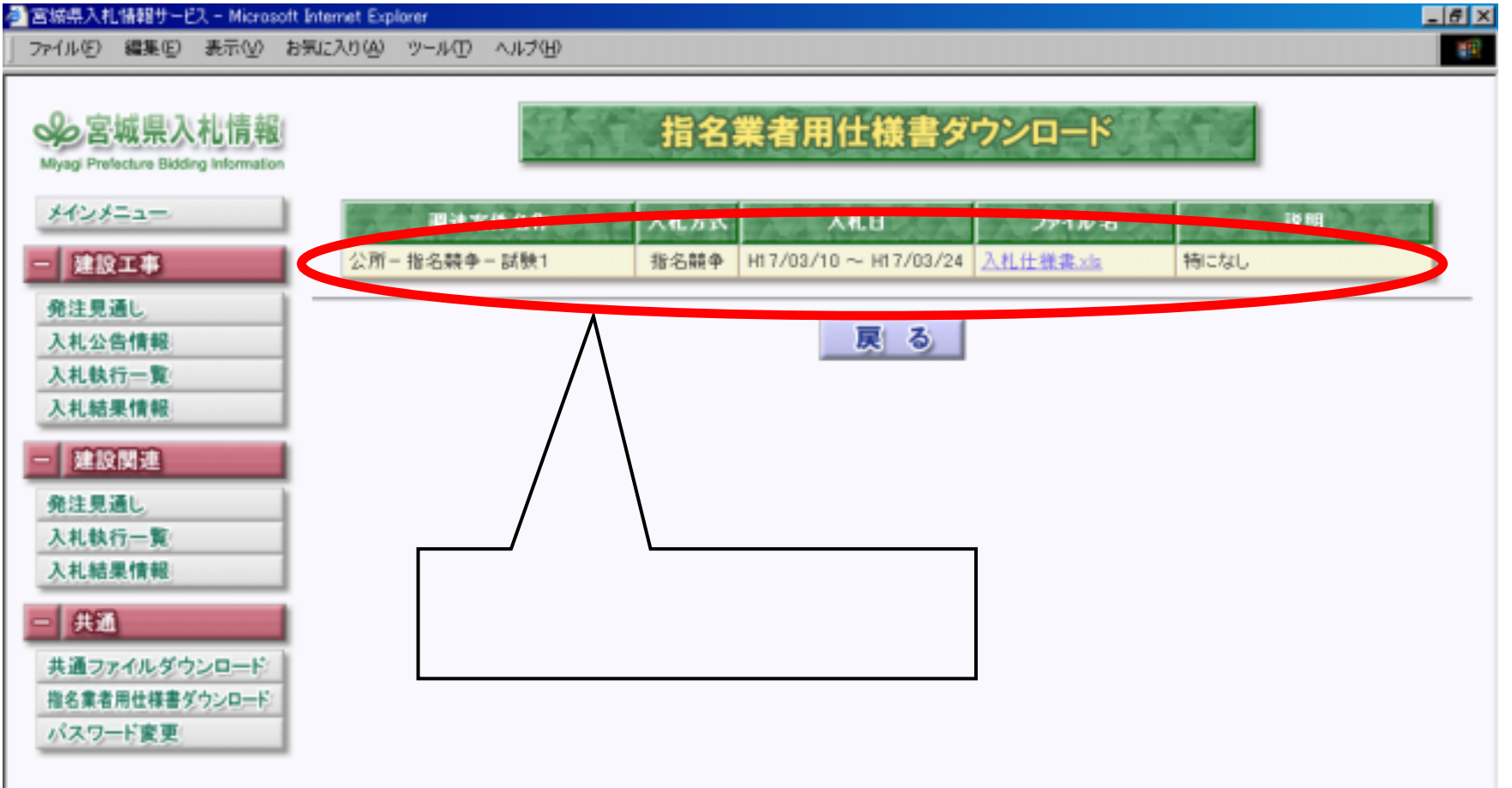

画面イメージは、開発中のものですので変更される場合があります。